B

## Wi-Fi Connection/ One-touch (NFC) Guide

\* NFC: Near Field Communication

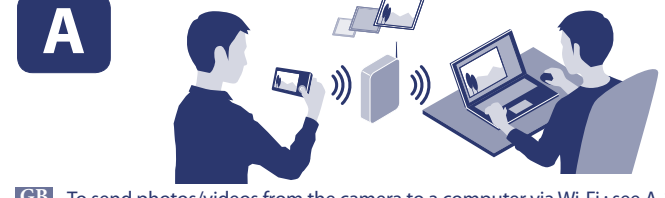

- GB To send photos/videos from the camera to a computer via Wi-Fi : see A-1 ▲ 若要透過Wi-Fi將相片/視訊從相機傳送到電腦:參見A-1 【CS】若要通过Wi-Fi将照片/视频从相机传送到电脑: 参见A-1
- ID Untuk mengirim foto/video dari kamera ke komputer via Wi-Fi : lihat
- A-1 III สิ่งภาพนิ่ง/ภาพเคลื่อนไหวจากกล<sup>้</sup>องไปยังเครื่องคอมพิวเตอร์ผ่าน Wi-Fi : ดูที่
- A-1 A-1 لإرسال صور/فيديوهات من الكاميرا إلى الكمبيوتر بواسطة Wi-Fi: راجع A-1 A-1 PR براى ارسال عكس ها/ويدئوها از دوربين به يك كامپيوتر از طريق A-1 :Wi-Fi را ملاحظه

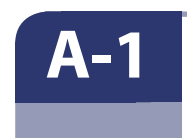

GB Install the latest software on to your computer. CT 在電腦上安裝最新的軟體。 CS 在电脑上安装最新的软件。 ID Install perangkat lunak terbaru pada komputer anda. 🎟 ติดตั้งซอฟต์แวร์ล่าสุดบนเครื่องคอมพิวเตอร์ของท่าน AR قم بتثبيت أحدث برنامج على الكمبيوتر. PR آخرین نسخه نرم افراز را روی کامپیوتر خود نصب کنید.

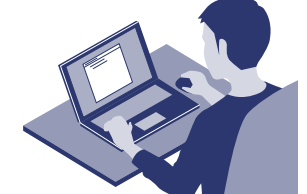

Windows Rome PlayMemories

Mac Wireless Auto Import\* GB \*Select [Wireless Auto Import]. **CT** \*選擇[無線自動匯入]。 CS \*选择[无线自动导入]。 ID \*Pilih [Wireless Auto Import].

## A-2

**A-3** 

refer to the instruction manual of the access point, or contact the person who set up the access point. CT 選擇步驟a或b連接存取點。有關更多資訊,請參閱存取點的使用手

GB Select procedure a or b to connect access point. For more information,

- 冊,或連絡設置該存取點的人員。 **CS** 选择步骤 a 或 b 连接接入点。有关更多信息,请参阅接入点的使用手 册,或联系设置该接入点的人员。
- ID Pilih prosedur a atau b untuk menyambungkan poin akses. Untuk informasi lebih lengkap, lihat manual petunjuk poin akses, atau hubungi orang yang mengatur poin akses.
- 🎹 เลือกขั้นตอน 🛽 หรือ b เพื่อเชื่อมต่อกับจุดเชื่อมต่อ ดูรายละเอียดเพิ่มเติมได้จาก คู่มือการใช้งานของจุดเชื่อมต่อ หรือติดต่อผู้ที่ทำการตั้งค่าจุดเชื่อมต่อ
- AR اختر الإجراء a أو b لتوصيل نقطة الوصول. للمزيد من المعلومات راجع دليل التعليمات الخاص بنقطة الوصول، أو اتصل بالطرف الذي قام بإنشائها.
- روش a یا b را برای اتصال به نقطه دسترسی انتخاب کنید. برای اطلاعات بیشتر، به دفترچه 🛛 راهنمای نقطه دسترسی مراجعه نمایید، یا با شخصی که نقطه دسترسی را تنظیم کرد تماس بگیرید.

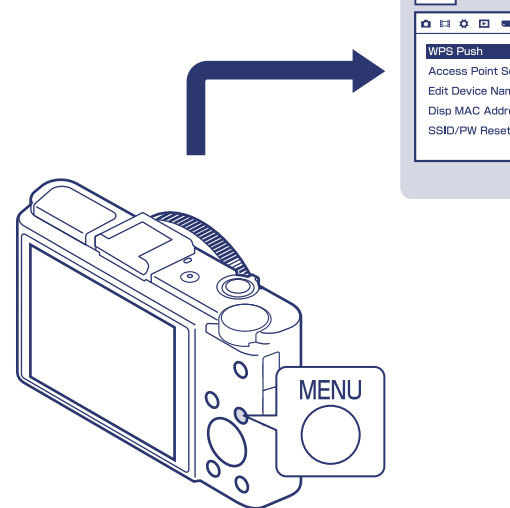

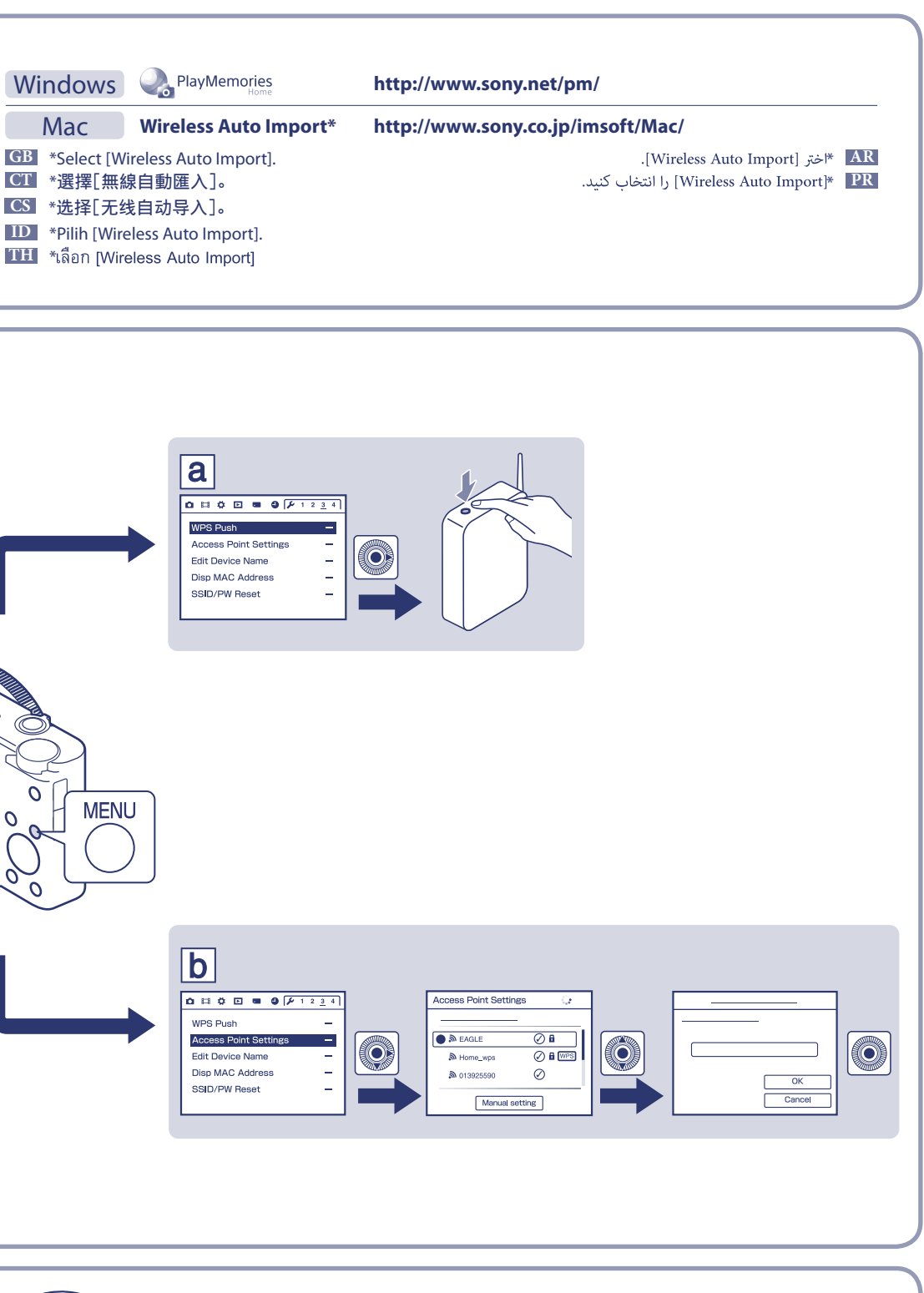

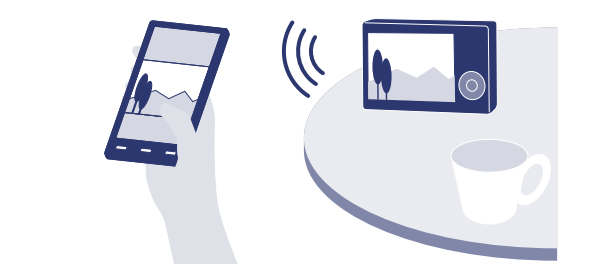

- GB To send photos/videos from the camera to a smartphone or tablet : see B-1
- CII 若要將相片/視訊從相機傳送到智慧型手機或平板電腦:參見B-1
- ▲ 若要将照片/视频从相机发送到智能手机或平板电脑:参见B-1 D Untuk mengirim foto/video dari kamera ke smartphone atau tablet :
- lihat B-1
- III ส่งภาพนิ่ง/ภาพเคลื่อนไหวจากกล้องไปยังสมาร์ทโฟนหรือแท็บเล็ต : ดูที่ B-1 AR لإرسال صور/فيديوهات من الكاميرا إلى الهاتف الذكي أو الجهاز اللوحي: راجع B-1 ا برای ارسال عکس ها/ویدئوها از دوربین به یک تلفُّن هوشمند یا تبلتّ: B-1 را ملاحظه نمایید PR

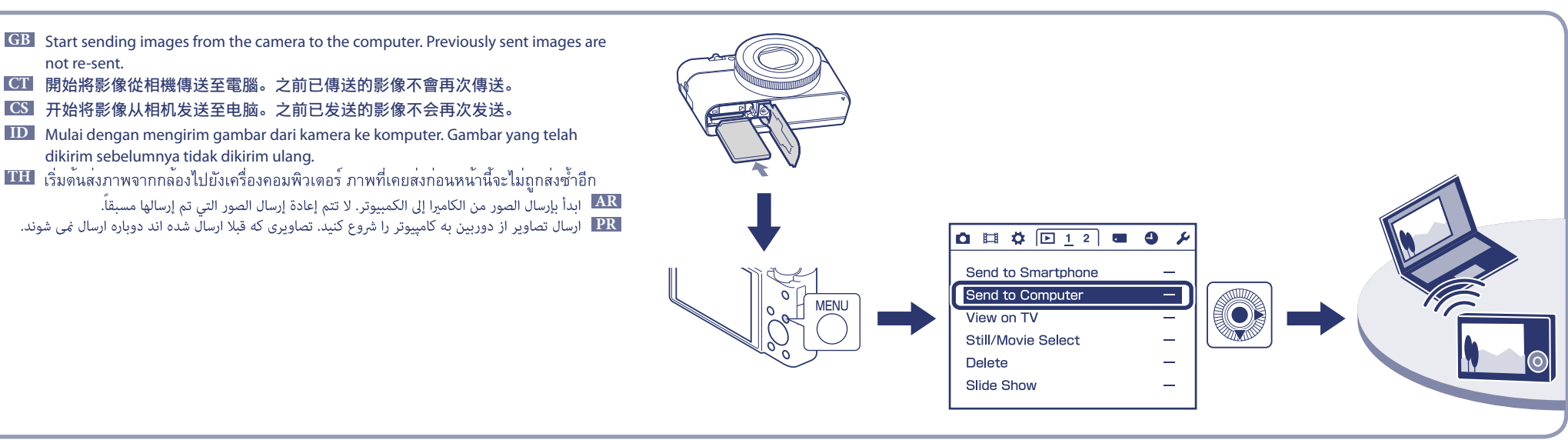

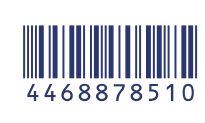

http://support.d-imaging.sony.co.jp/wi-fi/dsc/2013-2/ More info...

**B-1** 

**B-2** 

- GB Install the latest version of PlayMemories Mobile app on your smartphone. See WEBsite\* for more information
- CII 在智慧型手機上安裝PlayMemories Mobile應用程式的最新版本。更多資訊請造訪網站\*。
- **CS** 在智能手机上安装PlayMemories **Mobile**应用程序的最新版本。更多信息请访问网站\*。
- ID Instal aplikasi PlayMemories Mobile versi terbaru pada smartphone anda. Lihat situs WEB\* untuk informasi lebih lengkap.
- 🎹 ดิดตั้งโปรแกรม PlayMemories Mobile เวอร์ชั่นล่าสุดบนสมาร์ทโฟนของท่าน ดูรายละเอียดเพิ่มเติมที่เว็บไซต์\* AR قم بتثبيت أحدث إصدارات تطبيق PlayMemories Mobile على الهاتف الذكي. راجع موقع الإنترنت \* لمزيد من المعلومات. الخرين نسخه برنامه PlayMemories Mobile را روی تلفن هوشمند خود نصب کنيد. برآی اطلاعات بيشتر وب سايت\* را ملاحظه نماييد. 🝞

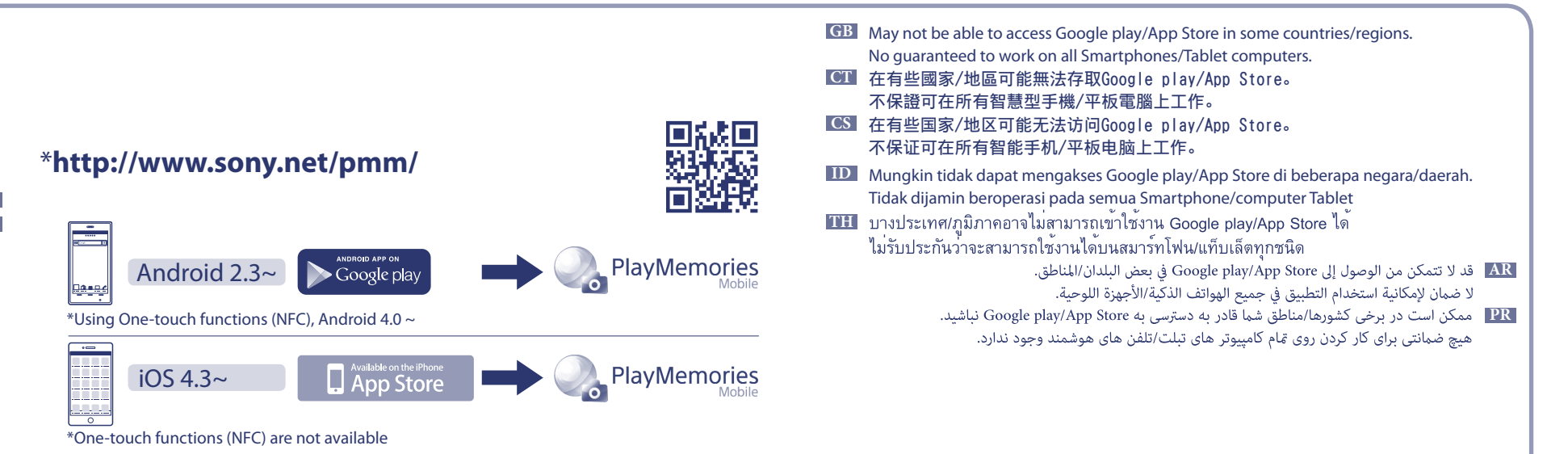

## Android/iOS not supporting NFC Android supporting NFC (One-touch sharing) **GB** Select an image on the camera to be sent, then the GB Select an image on the camera to be sent, enable the (1) □ □ ♥ □ 1 2 ■ ● ۶ Android SSID and password will be displayed. Select the correct NFC function on the smartphone, then touch N (N Send to Smartphone SSID on your smartphone, then input the password. •5 mark) of the camera to the smartphone. CT 在相機上選擇要傳送的影像後,將顯示SSID和密碼。 **CII** 在相機上選擇要傳送的影像, 啟用智慧型手機上的 View on TV 在智慧型手機上選擇正確的SSID, 然後輸入密碼。 NFC功能, 然後將相機的N (N標記) 觸碰一下智慧 Still/Movie Select \_ 型手機。 CS 在相机上选择要发送的影像后,将显示SSID和密码。 Delete \_ ▲ 在相机上选择要发送的影像, 启用智能手机上的NFC 在智能手机上选择正确的SSID,然后输入密码。 Slide Show 功能,然后将相机的 (N标记)触碰一下智能手 D Pilih gambar pada kamera yang akan dikirim, lalu SSID 机。 dan password akan ditampilkan. Pilih SSID yang benar (2) Send to Smartphone ID Pilih gambar pada kamera yang akan dikirim, aktifkan pada smartphone anda, lalu masukkan password. fungsi NFC pada smartphone, lalu sentuh N (tanda N) IIII เลือกภาพในกล้องที่ต้องการส่งไป จากนั้น SSID และรหัสลับจะ dari kamera ke smartphone. ปรากฏขึ้น เลือก SSID ที่ถูกต้องจากสมาร์ทโฟน จากนั้นใส่รหัสลับ IIII เลือกภาพในกล้องที่ต้องการส่งไป, เปิดใช้งานฟังก์ชัน NFC AR اختر الصورة التي تريد إرسالها على الكَّاميرا فيتم عرض SSID وكلمة iOS บนสมาร์ทโฟน จากนั้นแตะ Ň (สัญลักษณ์ N) ของกล้องเข้ากับ المرور. اختر SID الصحيح على الهاتف الذي، ثم أدخل كلمة المرور. •5 สมาร์ทโฟน PR یک تصویر بر دوربین را برای ارسال انتخاب مایید، سپس SSID و • AR اختر الصورة التي تريد إرسالها على الكاميرا، وقم بتفعيل وظيفة NFC گذرواژه نمایش داده می شوند. SSID صحیح را بر تلفن هوشمند خود على الهاتف الذكي، ثم قم مملامسة 🚺 (علامة N) الموجودة على الكاميرا انتخاب نمایید، سپس گذرواژه را وارد کنید. 3 Send to Smartphone الکی تصویر بر دوربین را برای ارسال انتخاب نمایید، عملکرد NFC را بر تلفن هوشمند فعال کنید، سیس 🚺 (علامت N) دوربین را به تلفن This Image All Still Images On Date Multiple Images $\bigcirc$ 6 (4) Send to Smartphone Operate smartphone to connect to this device via Wi-Fi WERTYUIOF SSID DIRECT-XXXX: D ASDFGHJK ord xxxxxxxx Name DSC-xxx

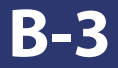

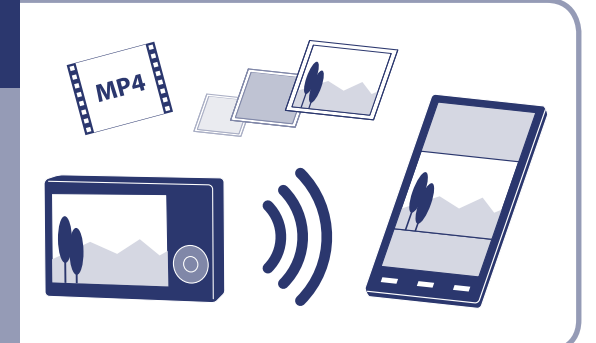

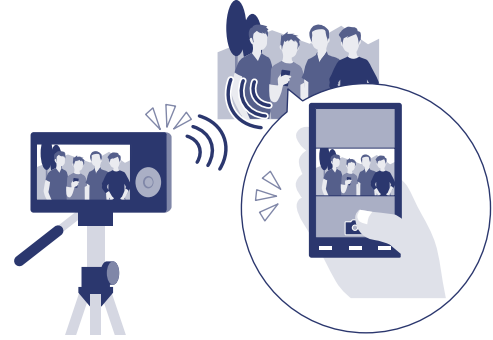

Cancel

**GB** The smartphone can be used as a wireless remote controller for the camera.

**CI** 智慧型手機即可用作相機的無線遙控器。

CS 智能手机即可用作相机的无线遥控器。

ID Smartphone dapat digunakan sebagai pengontrol jarak jauh nirkabel untuk kamera. 🎹 สมาร์ทโฟนสามารถใช้งานเป็นรีโมทควบคุมไร้สายของกล้องได้

AR يمكن استعمال الهاتف الذي كجهاز لاسلكي للتحكم عن بعد بالكاميرا. الفن هوشمند می تواند به عنوان کنترل کننده از راه دور بی سیم برای دوربین استفاده شود. (More info...)

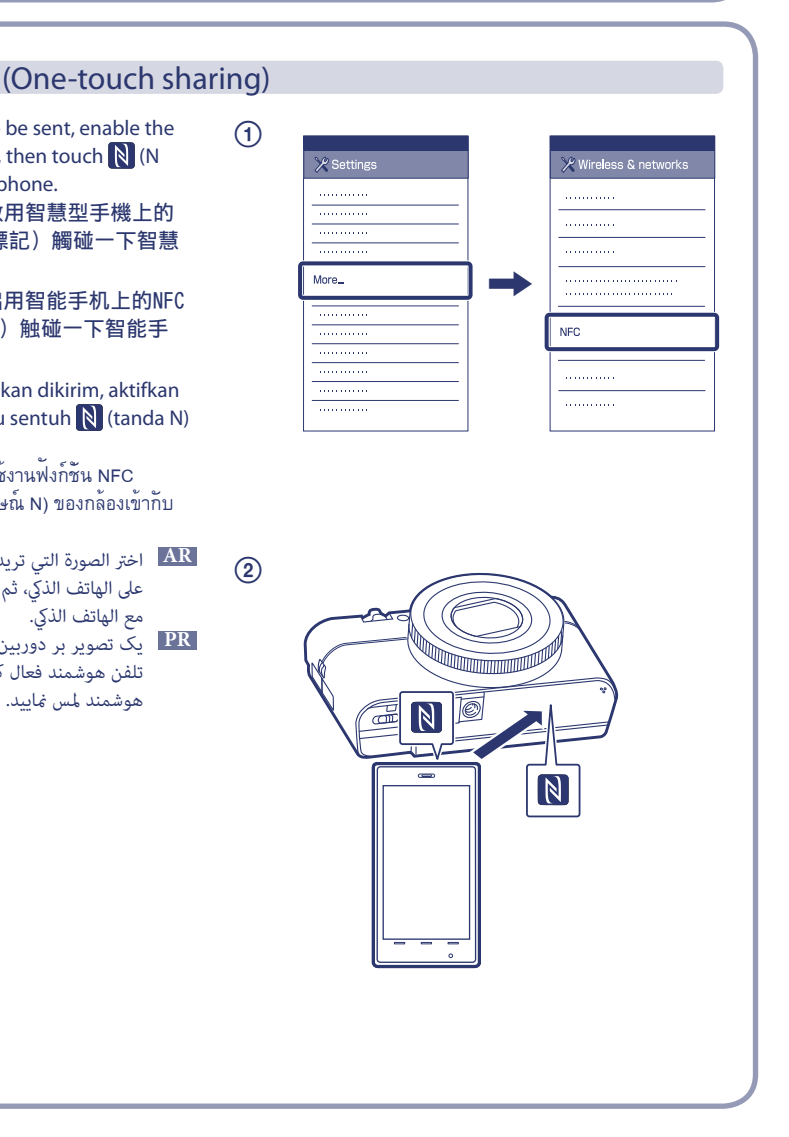

## http://support.d-imaging.sony.co.jp/wi-fi/dsc/2013-2/